# actM08\_UF2\_A2\_nextcloud

# NEXTCLOUD

Aplicacions web Daniel Rayos Isaac Guisset 42305971R 1smxC

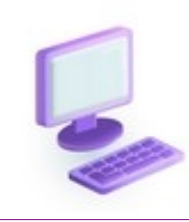

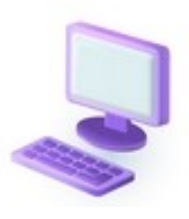

#### Isaac Guisset Sànchez

## índex

| PART 3: Instal·lar NextCloud                                                                                | 6  |
|----------------------------------------------------------------------------------------------------|----|
| 1# Com a root, navega fins a la carpeta fins a la teva carpeta d'usuari per treballar des d'allà.<br>(0,25) | 6  |
| 2# Per descarregar l'URL al terminal. (1)                                                                   | 6  |
| 3# Fes una foto del zip i la descompressió de l'arxiu (0,75)                                                | 7  |
| 4# Fes una foto d'aquestes instruccions(1)                                                                  | 9  |
| 5# Fes una foto d'aquest arxiu amb la teva configuració (1.5)                                               | 9  |
| 6# Fes foto del reinici del sistema Apache (1)                                                              | 10 |
| 7# Canvien els valors pels teus, hauria d'aparèixer el servidor de nextcloud. (1.25)                        | 10 |
| PART 4: CONFIGURACIÓ NEXTCLOUD                                                                              | 11 |
| 8# Fes una foto de la configuració abans de continuar.(1.5)                                                 | 12 |
| 9# Fes una foto del teu menú principal de nextcloud(0,75)                                                   | 13 |

## ENUNCIATS DE LA PRÀCTICA

### PART 3: Instal·lar NextCloud

#### Des del servidor (seguint des de SSH amb el terminal)

## 1# Com a root, navega fins a la carpeta fins a la teva carpeta d'usuari per treballar des d'allà.(0,25)

Navega a nextcloud.com I utilitza l'URL de descarrega del nexcloud server per descarregar-lo des del servidor.

Utilitza la comanda wget

#### 2# Per descarregar l'URL al terminal. (1)

Despres instal·la el unzip al terminal Linux fent: s

udo apt install unzip

Descomprimeix l'arxiu de nextcloud descarregat:

unzip latest.zip

#### 3# Fes una foto del zip i la descompressió de l'arxiu (0,75)

Ara hem de moure nextcloud a la carpeta del apache per poder-se utilitzar des d'un navegador web Farem:

mv nextcloud/ /var/www/html/

Ara canviem els permisos de la carpeta per donar-li com a propietari al propi Apache.

chown –R www-data\_www-data /var/www/html Ara comproba que te aquest permisos amb: ls –l /var/www/html

#### 4# **4** Fes una foto d'aquestes instruccions(1)

Ara hem de configurar la nova ruta per Apache. Ves a:

/etc/apache2/sites-available

Copia l'arxiu 000-default.conf i posa el nom nextclouddrayos.conf Canvien drayos per el teu.

Obre aquest nou arxiu per exemple amb l'aplicació nano per modificarlo. I modifica'l per aquestes dades:

En groc he ressaltat els noms que s'han de modificar pels que has ficat tu en la configuració prèvia.

| <virtualho< th=""><th>ost *:80&gt;</th></virtualho<>              | ost *:80>                                   |
|-------------------------------------------------------------------|---------------------------------------------|
| Server                                                            | Admin webmaster@localhost                   |
| Docun                                                             | nentRoot /var/www/html/nextcloud/           |
| <direc< td=""><td>tory /var/www/html/nextcloud/&gt;</td></direc<> | tory /var/www/html/nextcloud/>              |
| 0                                                                 | ptions +FollowSymlinks                      |
| A                                                                 | llowOverride All                            |
| <                                                                 | fModule mod_dav.c>                          |
|                                                                   | Day off                                     |
| <                                                                 | IfModule>                                   |
| S                                                                 | etEnv HOME /var/www/html/nextcloud          |
| S                                                                 | etEnv HTTP HOME /var/www/html/nextcloud     |
| <td>ctory&gt;</td>                                                | ctory>                                      |
| ErrorL                                                            | og \${APACHE_LOG_DIR}/error.log             |
| Custor                                                            | mLog \${APACHE_LOG_DIR}/access.log combined |

</VirtualHost>

5# Fes una foto d'aquest arxiu amb la teva configuració (1.5)

Ara guarda l'arxiu, si l'has obert amb nano seria Control+o Enter Control+x Ara hem de reiniciar el servei d'apache fent:

systemctl reload apache2

systemctl restart apache2

4

Si apareix algun error, és que l'arxiu té alguna incongruència amb les rutes, o noms.

### 6# Fes foto del reinici del sistema Apache (1)

## 7# Canvien els valors pels teus, hauria d'aparèixer el servidor de nextcloud. (1.25)

## PART 4: CONFIGURACIÓ NEXTCLOUD

Crea un usuari com la foto però amb les teves dades.

Després apareix la ruta on es guarden les dades. No cal modificar-ho.

Finalment, s'han de posar les dades de la base de dades que hem creat a la pràctica anterior perquè nextcloud tingui accés.

## 8# Fes una foto de la configuració abans de continuar.(1.5)

9# Fes una foto del teu menú principal de nextcloud(0,75)

surten carpetes

## EL MEU TREBALL

#### PART 3: Instal·lar NextCloud

Des del servidor (seguint des de SSH amb el terminal)

1# Com a root, navega fins a la carpeta fins a la teva carpeta d'usuari per treballar des d'allà. (0,25)

Navega a nextcloud.com I utilitza l'URL de descarrega del nexcloud server per descarregar-lo des del servidor.

Utilitza la comanda wget

| Ψ                                                                                                    |                                                                                                    |                                                                                                    | ISAAC                                                                   | GUISSET 1S                                                                       | MXC                                                             |                                                               |                                            |                             | F X                    |
|----------------------------------------------------------------------------------------------------|----------------------------------------------------------------------------------------------------|----------------------------------------------------------------------------------------------------|-------------------------------------------------------------------------|----------------------------------------------------------------------------------|-----------------------------------------------------------------|---------------------------------------------------------------|--------------------------------------------|-----------------------------|------------------------|
| Fitxer                                                                                                    | Edita                                                                                                  | Visualitza                                                                                               | Terminal                                                                | Pestanyes                                                                        | Ajuda                                                           |                                                               |                                            |                             |                        |
| root@se<br>eleases<br>2024-<br>ip<br>Resolvi<br>f8:210:<br>Connect<br>. conne<br>HTTP re<br>Length:<br>Saving | rverigu<br>/latest<br>05-16 0<br>ng down<br>21c8::1<br>ing to<br>cted.<br>quest s<br>243840<br>to: 'la | isset:/hom<br>.zip<br>8:48:12<br>load.nextc<br>45<br>download.n<br>ent, await<br>110 (233M)<br>test.zip' | e/iguisse<br>https://<br>loud.com<br>extcloud.<br>ing respo<br>[applica | t# wget htt<br>download.ne<br>(download.n<br>com (downlo<br>nse 200<br>tion/zip] | ps://downl<br>extcloud.co<br>nextcloud.co<br>nextcloud.co<br>oK | .oad.nextclou<br>om/server/rel<br>com) 5.9.2<br>oud.com) 5.9. | id.com/s<br>eases/l<br>202.145,<br>202.145 | erve<br>ates<br>2a0<br> :44 | r/r<br>t.z<br>1:4<br>3 |
| latest.                                                                                                    | zip                                                                                                    | 100%                                                                                                    | [======                                                                 |                                                                                  | ⇒] 232,541                                                      | 1 2,46MB/s                                                    | in 1m                                      | 58s                         |                        |
| 2024-05                                                                                                    | -16 08:                                                                                                | 50:09 (1,9                                                                                               | 8 MB/s) -                                                               | 'latest.zi                                                                       | p'saved                                                         | 243840110/24                                                  | 3840110                                    |                             |                        |
| root@serveriguisset:/home/iguisset# dir<br>latest.zip<br>root@serveriguisset:/home/iguisset#                  |                                                                                                    |                                                                                                    |                                                                         |                                                                                  |                                                                 |                                                               |                                            |                             |                        |

#### 2# Per descarregar l'URL al terminal. (1)

Despres instal·la el unzip al terminal Linux fent sudo apt install unzip

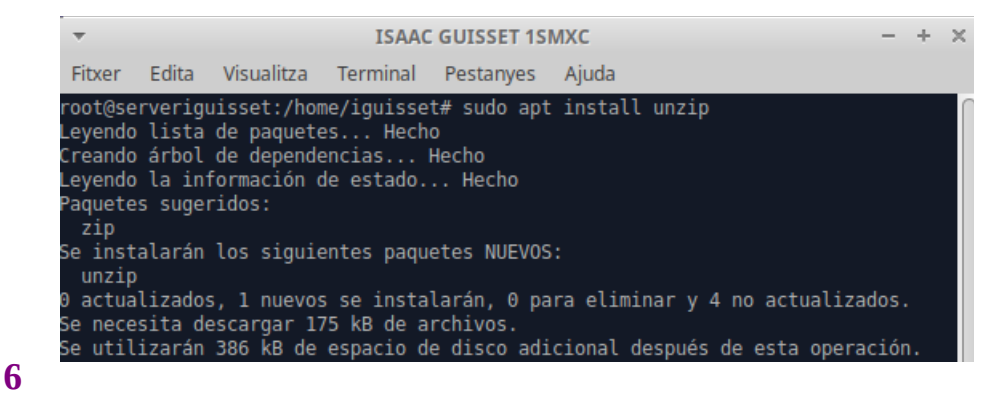

Descomprimeix l'arxiu de nextcloud descarregat:

unzip latest.zip

## iguisset@serveriguisset:~\$ unzip.latest.zip

3# Fes una foto del zip i la descompressió de l'arxiu (0,75)

| iguisset@serveriguisset: ~ × + ~                                                                                                    | -              |       | ×      |
|----------------------------------------------------------------------------------------------------|----------------|-------|--------|
| <pre>/SetBlobPropertiesOptions.php inflating: nextcloud/3rdparty/microsoft/azure-storage-blob/src/ /Dlast star</pre>                                                                                                    | Blob/          | Model | .s     |
| <pre>/BLOCK.pnp<br/>inflating: nextcloud/3rdparty/microsoft/azure-storage-blob/src/<br/>/ContainerProperties.php</pre>                                                                                                    | Blob/          | Model | .s     |
| <pre>inflating: nextcloud/3rdparty/microsoft/azure-storage-blob/src/<br/>/ListBlobBlocksResult.php</pre>                                                                                                    | Blob/          | Model | .s     |
| inflating: nextcloud/3rdparty/microsoft/azure-storage-blob/src/<br>aredAccessSignatureHelper.php                                                                                                    | Blob/          | BlobS | ih     |
| <pre>inflating: nextcloud/3rdparty/microsoft/azure-storage-blob/src/<br/>stProxy.php<br/>inflating: nextcloud/3rdparty/microsoft/azure-storage-blob/Brea</pre>                                                                                                    | BLOD/<br>kinaC | BLODE | e<br>s |
| .md<br>inflating: nextcloud/3rdparty/microsoft/azure-storage-blob/CONT                                                                                                    | RIBUT          | ING.m | ıd     |
| <pre>inflating: nextcloud/3rdparty/microsoft/azure-storage-blob/Chan<br/>inflating: nextcloud/3rdparty/microsoft/azure-storage-blob/LICE<br/>inflating: nextcloud/COPYING<br/>creating: nextcloud/config/<br/>extracting: nextcloud/config/CAN_INSTALL<br/>inflating: nextcloud/config/config.sample.php<br/>inflating: nextcloud/config/.htaccess<br/>iguisset@serveriguisset:~\$ dir<br/>latest.zip nextcloud</pre> | geLog<br>NSE   | .md   |        |
| iguisset@serveriguisset:~\$                                                                                                    |                |       |        |

Ara hem de moure nextcloud a la carpeta del apache per poder-se utilitzar des d'un navegador web

Farem:

mv nextcloud/ /var/www/html/

```
iguisset@serveriguisset:~ × + ~
iguisset@serveriguisset:~$ dir
latest.zip uf2iguisset
iguisset@serveriguisset:~$ sudo mv uf2iguisset /var/www/html
iguisset@serveriguisset:~$ dir /var/www/html
index.html uf2iguisset
iguisset@serveriguisset:~$ |
```

7

Canvia el nom de nextcloud per uf2nomcognom

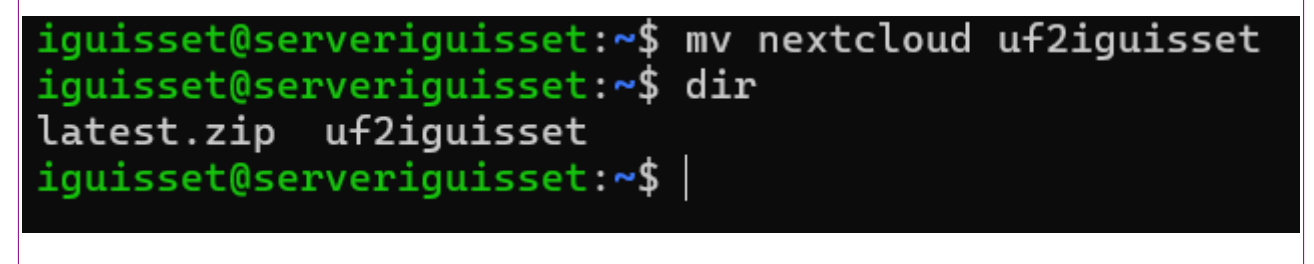

Ara canviem els permisos de la carpeta per donar-li com a propietari al propi Apache.

chown -R www-data\_www-data /var/www/html

iguisset@serveriguisset:~ × + ~ - □
iguisset@serveriguisset:~\$ sudo chown -R www-data:www-data /var/www/html/
Ara comproba que te aquest permisos amb:

ls –l /var/www/html

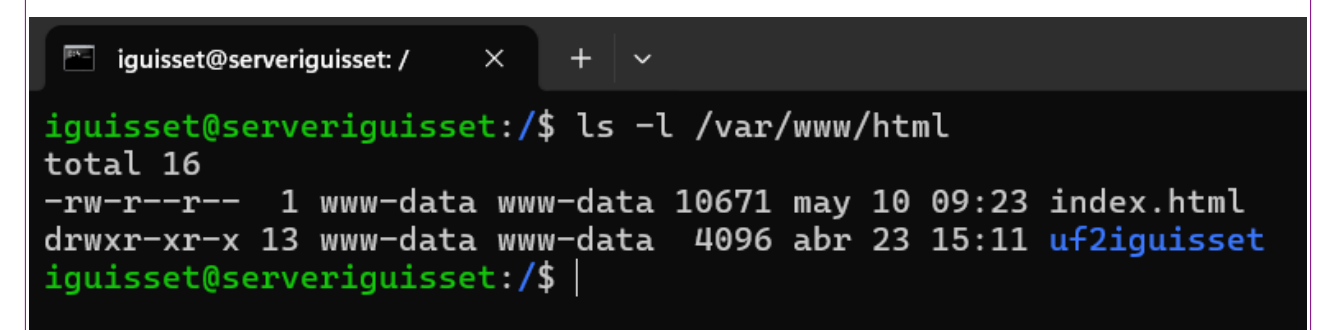

| 4# Fes una foto d'aquestes instruccions(1)                                                                                                    |
|----------------------------------------------------------------------------------------------------|
| Les he fet a l'apartat anterior :)                                                                                                    |
| Ara hem de configurar la nova ruta per Apache. Ves a: /etc/apache2/sites-available                                                                                                    |
| Copia l'arxiu 000-default.conf i posa el nom nextclouddrayos.conf Canvien drayos per el teu.                                                                                                    |
| 🖭 iguisset@serveriguisset: /etc/ × + 🗸                                                                                                    |
| <pre>iguisset@serveriguisset:/etc/apache2/sites-available\$ dir<br/>000-default.conf default-ssl.conf iguisset<br/>iguisset@serveriguisset:/etc/apache2/sites-available\$  </pre>                                                                                                    |
| Obre aquest nou arxiu per exemple amb l'aplicació nano per modificar-lo. I modifica'l per<br>aquestes dades:<br><b>5# Fes una foto d'aquest arxiu amb la teva configuració (1.5)</b>                                                                                                    |
|                                                                                                    |
| iguisset@serveriguisset: /etc/ × + ∨                                                                                                    |
| <pre>GNU nano 6.2 iguisset * GNU nano 6.2 iguisset * GNU nano for * GNU nano 6.2 iguisset * GNU nano 6.2 iguisset * GNU nano 6.2 iguisset * GNU nano 6.2 iguisset * GNU nano 6.2 iguisset * GNU nano 6.2 iguisset * GNU nano 6.2 * GNU off * GNU nano 6.2 * GNU off * GNU off * GNU</pre> |
| <pre>GNU nano 6.2 iguisset / * * * GNU nano 6.2 iguisset * <virtualhost *:80=""> ServerAdmin webmaster@localhost DocumentRoot /var/www/html/uf2iguisset/ <directory html="" nextcloud="" uf2iguisset="" var="" www=""> Options +FollowSymlinks AllowOverride All <ifmodule mod_dav.c=""> Dav off </ifmodule> SetEnv HOME /var/www/html/nextcloud/uf2iguisset SetEnv HOME /var/www/html/nextcloud/uf2iguisset </directory> ErrorLog \${APACHE_LOG_DIR}/error.log CustomLog \${APACHE_LOG_DIR}/access.log combined </virtualhost> # vim: syntax=apache ts=4 sw=4 sts=4 sr noet</pre>                                                                                                    |

10

#### Isaac Guisset Sànchez

Ara guarda l'arxiu, si l'has obert amb nano seria Control+o Enter Control+x Ara hem de reiniciar el servei d'apache fent:

systemctl reload apache2

systemctl restart apache2

Si apareix algun error, és que l'arxiu té alguna incongruència amb les rutes, o noms.

6# Fes foto del reinici del sistema Apache (1)

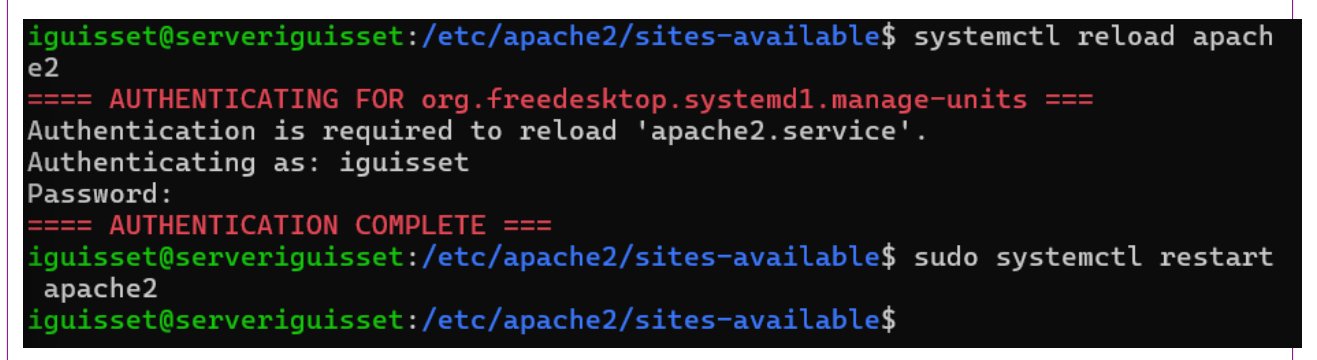

7# Canvien els valors pels teus, hauria d'aparèixer el servidor de nextcloud. (1.25)

|  | Crear una <b>cuenta de administrador</b>                    |  |
|--|-------------------------------------------------------------|--|
|  | Iniciar sesión                                              |  |
|  |                                                             |  |
|  | Contraseña                                                  |  |
|  | •                                                           |  |
|  |                                                             |  |
|  | <b>Almacenamiento y base de datos ↓</b><br>Carpeta de datos |  |
|  | /var/www/html/uf2iguisset/d                                 |  |
|  | Configurar la base de datos                                 |  |
|  | Solo MySQL/MariaDB está disponible. Instalar y              |  |

#### PART 4: CONFIGURACIÓ NEXTCLOUD

Crea un usuari com la foto però amb les teves dades.

| 000       |                                       |     |  |  |  |
|-----------|---------------------------------------|-----|--|--|--|
| c         | rear una <b>cuenta de administrad</b> | lor |  |  |  |
| Iniciar s | esión                                 |     |  |  |  |
| adm       | ninguisset                            |     |  |  |  |
| Contras   | eña                                   |     |  |  |  |
| ••••      | • •                                   | •   |  |  |  |

Després apareix la ruta on es guarden les dades. No cal modificar-ho.

Finalment, s'han de posar les dades de la base de dades que hem creat a la pràctica anterior perquè nextcloud tingui accés.

|                                                                                                    | Almacenamiento y base de datos -<br>Carpeta de datos                        |  |  |  |  |  |
|----------------------------------------------------------------------------------------------------|-----------------------------------------------------------------------------|--|--|--|--|--|
|                                                                                                    | /var/www/html/uf2iguisset/d                                                 |  |  |  |  |  |
|                                                                                                    | Configurar la base de datos                                                 |  |  |  |  |  |
| Solo MySQL/MariaDB está disponible. Instalar y activar módulos PHP adicionales para elegir otros formatos de base de datos. |                                                                             |  |  |  |  |  |
|                                                                                                    | Para más detalles revisar la documentación. 2<br>Cuenta de la base de datos |  |  |  |  |  |
| adminguisset                                                                                                    |                                                                             |  |  |  |  |  |
| Contraseña de la base de datos                                                                                              |                                                                             |  |  |  |  |  |
|                                                                                                    | ••••••                                                                      |  |  |  |  |  |
|                                                                                                    | Nombre de la base de datos                                                  |  |  |  |  |  |
|                                                                                                    | uf2iguisset                                                                 |  |  |  |  |  |
|                                                                                                    | Host de la base de datos                                                    |  |  |  |  |  |
|                                                                                                    | localhost                                                                   |  |  |  |  |  |

| 19 de maig de 2024                                    |                                                                 | Isaac Guisset Sànchez                                                                                                    |
|-------------------------------------------------------|-----------------------------------------------------------------|----------------------------------------------------------------------------------------------------|
| 8# Fes una foto de la configuració                    | abans de continuar.(1.5)                                        |                                                                                                    |
| _                                                     |                                                                 |                                                                                                    |
| Nextcloud                                             | × +                                                             |                                                                                                    |
| $\leftarrow$ $\rightarrow$ C $\triangle$ No seguro 19 | 2.168.1.156/uf2iguisset/index.php                               | Q 7 (                                                                                                    |
|                                                       |                                                                 |                                                                                                    |
|                                                       |                                                                 |                                                                                                    |
|                                                       |                                                                 |                                                                                                    |
|                                                       | Crear una <b>cuenta de administrador</b>                        |                                                                                                    |
|                                                       | Iniciar sesión                                                  |                                                                                                    |
|                                                       | adminguisset                                                    |                                                                                                    |
|                                                       | Contraseña                                                      |                                                                                                    |
|                                                       | •••••                                                           | •                                                                                                    |
|                                                       |                                                                 |                                                                                                    |
|                                                       | Almacenamiento y base de datos <del>+</del><br>Carpeta de datos |                                                                                                    |
|                                                       | /var/www/html/uf2iguisset/o                                     | b                                                                                                    |
|                                                       | Configurar la base de datos                                     |                                                                                                    |
|                                                       | Solo MySQL/MariaDB está disponible. Inst                        | talar y                                                                                                    |
|                                                       | otros formatos de base de datos.                                | , and a second second |
|                                                       | Para mas detalles revisar la documentació                       | on. 🔼                                                                                                    |
|                                                       | adminguisset                                                    |                                                                                                    |
|                                                       | Contraseña de la base de datos                                  |                                                                                                    |
|                                                       | •••••                                                           | •                                                                                                    |
|                                                       | Nombre de la base de datos                                      |                                                                                                    |
|                                                       | uf2iguisset                                                     |                                                                                                    |
|                                                       | Host de la base de datos                                        |                                                                                                    |
|                                                       | localhost                                                       |                                                                                                    |
|                                                       | Por favor especifique el numero del puerto                      | junto                                                                                                    |
|                                                       |                                                                 |                                                                                                    |

#### 19 de maig de 2024 **Isaac Guisset Sànchez** 9# Fes una foto del teu menú principal de nextcloud(0,75) V Archivos - Nextcloud × + - 0 × ← → C ▲ No seguro 192.168.1.156/uf2iguisset/index.php/apps/files/files **000** 0 👱 4 े 🔺 🖻 🗛 Todos los archivos ≅ Todos los archivos + Nuevo Archivos Personales Welcome to Nextcloud! 🔳 🧼 💻 Reciente Here you can add a description or any other info relevant for the folder. It will show as a "Readme.md" and in the web interface also embedded nicely up at the top. ★ Favoritos 🛳 Compartidos Etiquetas Nextcloud.png Editado recientemente Simple.odp Editado recientemente Yellow idea.odp Editado recientemente SWOT analysis.whitebo Editado recientemente Elegant.odp Nombre 🔺 Tam... Modifica... Documents •= ··· 1,1 MB hace 2 minutos Photos •• … 5.4 MB hace 2 minutos Plantillas ·<u>·</u> ··· 10,2 MB hace 2 minutos Nextcloud intro.mp4 •= ··· 3.8 MB hace 2 minutos Nextcloud Manual.pdf •= ... 15,6 MB hace 2 minutos 🔲 空 Nextcloud.png +**1** ... 49 KB hace 2 minutos tos Readme.md Archivos eliminados Català Español

37 MB utilizados

Reasons to use Nextcloud.pdf

Configuración de archivos
 Templates credits.md

Per canviar els mètodes d'entrada, premeu Windows tecla + espai.

Isaac Guisset Sànchez

## **CONCLUSIONS**

En aquesta pràctica he aprés com connectar la base de dades local mysql al gestor d'arxius web NEXTCLOUD.

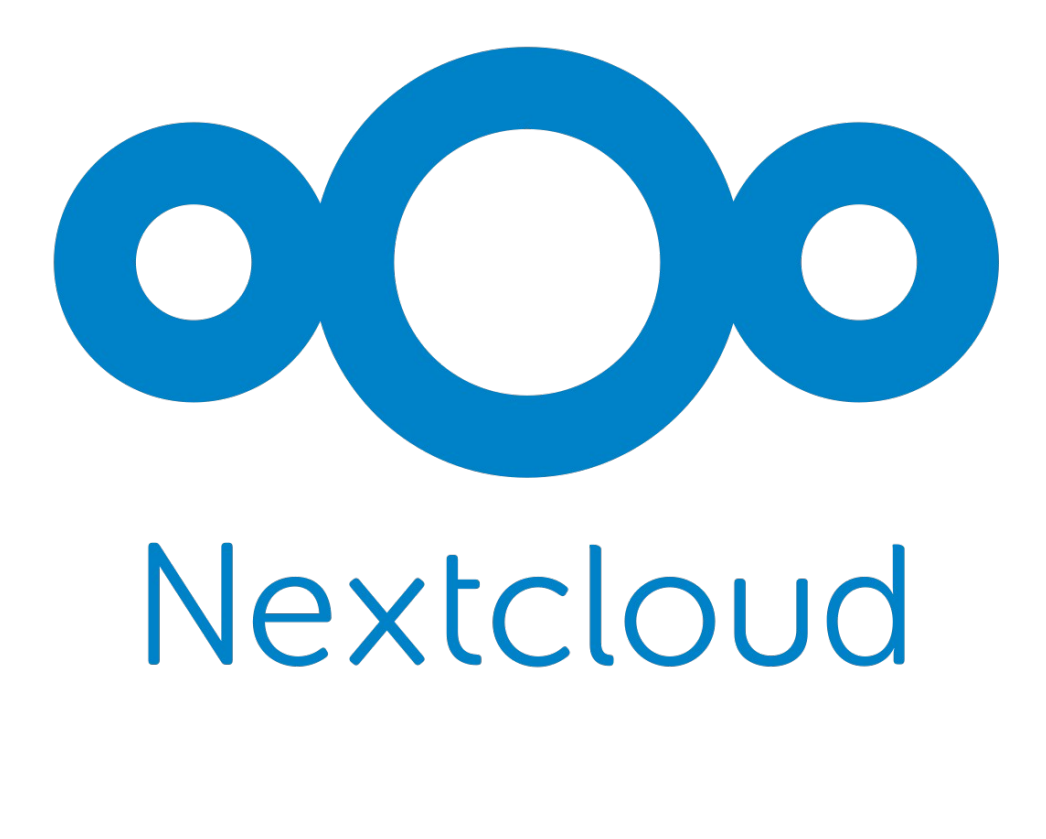